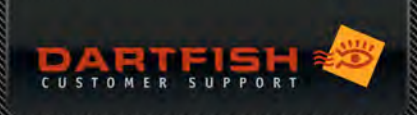

# **BLANKOM SDE-265**

For Dartfish 2024,2022 and Dartfish 10 only. Not supported in Dartfish 10 Classic

# DESCRIPTION

The Blankom SDE-265 is a professional quality video conversion hardware which takes the SDI output from an HD or SD video source, encodes the video and passes it to a computer via an Ethernet cable.

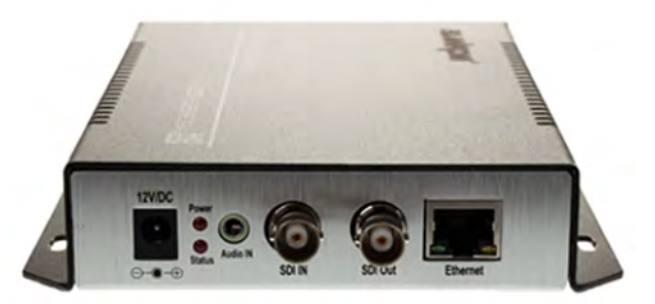

# PROS

- < Video quality (support FullHD @ 60 fps)
- < Video encoded by device
- SD / HD-SDI Input for TV-Signal
- < Reliability

#### CONS

- < Needs power supply
- The device needs to be configured the first time it is used
- Ethernet cable and Ethernet port on the computer required
- < Cost

## PRICE - WHERE TO ORDER?

Around 500 EUR. Send an email to <u>dartfish-reseller@blankom.de</u> to order the device from the manufacturer.

# EXAMPLE OF USE CASES

This device is used in any situation where you want to use a tapeless camcorder to provide a live video stream to Dartfish. It is additionally used in capture of broadcasted events.

# SDE-265 SETUP

- 01 Connect the SDE-265 to a power source
- 02 Connect the device to your network switch with an Ethernet cable
- 03 Connect your PC to your network switch with an Ethernet cable
- 04 Find the IP address of the device, on the back of the box (default IP address: 192.168.1.168)

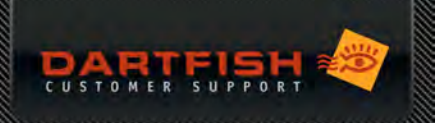

- 05 Change the IP address of your computer Ethernet port so that it starts with the same first three numbers (e.g: 192.168.1.XXX)
  - a. Open Run (Win + R) / Write the program "ncpa.cpl"

|                                        |                                         | ×                                                                                                   |
|----------------------------------------|-----------------------------------------|----------------------------------------------------------------------------------------------------|
| ame of a program,<br>source, and Windo | folder, document<br>ws will open it for | , or<br>you.                                                                                        |
|                                        |                                         | ~                                                                                                   |
| ОК                                     | Cancel <u>B</u> ro                      | owse                                                                                                |
|                                        | ame of a program,<br>source, and Windo  | ame of a program, folder, document<br>source, and Windows will open it for<br>OK Cancel <u>B</u> rc |

b. Right-click on Ethernet and click on Properties

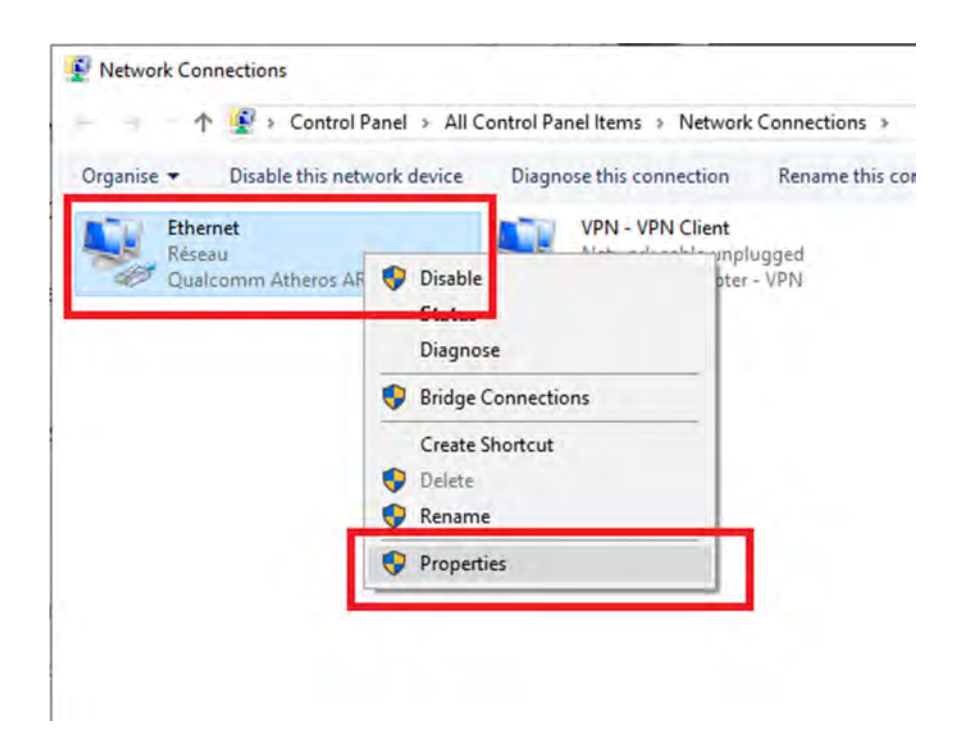

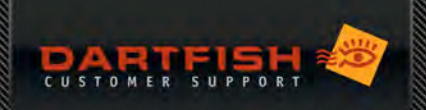

c. Double-click on Protocol Internet version 4 (TCP/IPv4)

| letworking Sharing                                                                                                    |                                                                                                    |                                                                           |
|----------------------------------------------------------------------------------------------------|----------------------------------------------------------------------------------------------------|---------------------------------------------------------------------------|
| Connect using:                                                                                                    |                                                                                                    |                                                                           |
| 🚽 Qualcomm Athe                                                                                                    | eros AR8151 PCI-E Gig                                                                                                    | abit Ethernet Contro                                                      |
|                                                                                                    |                                                                                                    | Configure                                                                 |
| This connection uses                                                                                                    | the following items:                                                                                                    |                                                                           |
| Client pour le                                                                                                    | es réseaux Microsoft                                                                                                    | ^                                                                         |
| Partage de fi                                                                                                    | ichiers et imprimantes R                                                                                                    | éseaux Microsoft                                                          |
| Planificateur                                                                                                    | de paquets QoS                                                                                                    |                                                                           |
| Protocole Int                                                                                                    | ternet version 4 (TCP/IF                                                                                                    | Pv4)                                                                      |
|                                                                                                    |                                                                                                    |                                                                           |
| SoftEther Lig                                                                                                    | ghtweight Network Proto                                                                                                    | col                                                                       |
| SoftEther Lig                                                                                                    | ghtweight Network Proto<br>e multiplexage de carte r                                                                                                    | éseau Microsoft                                                           |
| SoftEther Lig                                                                                                    | ghtweight Network Proto<br>e multiplexage de carte r<br>stocole LLDP Microsoft                                                                                                  | ocol<br>éseau Microsoft<br>✓                                              |
| SoftEther Lig SoftEther Lig Frotocole de Pilote de pro <                                                                                       | ghtweight Network Proto<br>e multiplexage de carte r<br>otocole LLDP Microsoft                                                                                                  | ocol<br>éseau Microsoft<br>>                                              |
| SoftEther Lig<br>Protocole de<br>Pilote de pro                                                                                                 | ghtweight Network Proto<br>e multiplexage de carte r<br>tocole LLDP Microsoft<br>Unerstall                                                                                      | pocol<br>éseau Microsoft<br>><br>Properties                               |
| SoftEther Lig SoftEther Lig Protocole de Protocole de Prilote de pro Install Description                                                       | ghtweight Network Proto<br>e multiplexage de carte r<br>stocole LLDP Microsoft<br>Unerstall                                                                                     | pocol<br>éseau Microsoft<br>><br>Properties                               |
| SoftEther Lig  Protocole de  Protocole de  Install  Description Protocole TCP/IP                                                               | ghtweight Network Proto<br>e multiplexage de carte r<br>stocole LLDP Microsoft<br>Unestall                                                                                      | Properties                                                                |
| SoftEther Lig SoftEther Lig Protocole de Protocole de Prilote de pro Install Description Protocole TCP/IP Protocol. Protocol.                  | ghtweight Network Proto<br>e multiplexage de carte r<br>stocole LLDP Microsoft<br>Unestall<br>(Transmission Control Pr<br>e de réseau étendu par                                | Properties Procol/Internet défaut permettant la                           |
| SoftEther Lig SoftEther Lig Protocole de Protocole de Protocole de Install Description Protocole TCP/IP Protocol, Protocol communication ent   | ghtweight Network Proto<br>e multiplexage de carte r<br>stocole LLDP Microsoft<br>Unestall<br>(Transmission Control Pr<br>e de réseau étendu par<br>tre différents réseaux into | Properties Properties Protocol/Internet défaut permettant la erconnectés. |
| SoftEther Lig SoftEther Lig Protocole de Protocole de Prilote de pro Install Description Protocole TCP/IP Protocol, Protocol communication ent | ghtweight Network Proto<br>e multiplexage de carte r<br>tocole LLDP Microsoft<br>Unestal<br>(Transmission Control Pr<br>e de réseau étendu par<br>tre différents réseaux into   | Properties Properties Protocol/Internet défaut permettant la erconnectés. |
| SoftEther Lig SoftEther Lig Protocole de Protocole de Protocole de Protocole de Protocole TCP/IP Protocol, Protocol communication ent          | ghtweight Network Proto<br>e multiplexage de carte r<br>stocole LLDP Microsoft<br>Unestal<br>(Transmission Control Pr<br>e de réseau étendu par<br>tre différents réseaux int   | Properties Properties Protocol/Internet défaut permettant la erconnectés. |

d. Tick the box Use the following IP address and enter an IP address that starts with the same three

numbers that the SDE-265's IP address (in this example: 192.168.1.X). Enter the default Subnet mask

×

Protocole Internet version 4 (TCP/IPv4) Properties

| ) Obtain an IP address automatic | ally          |  |
|----------------------------------|---------------|--|
| Use the following IP address:    |               |  |
| IP address:                      | 192.168.1.2   |  |
| Subnet mask:                     | 255.255.255.b |  |
| Default gateway:                 |               |  |
| Obtain DNS server address auto   | omatically    |  |
| Use the following DNS server ad  | ddresses:     |  |
| Preferred DNS server:            |               |  |
| Alternative DNS server:          |               |  |
| Validate settings upon exit      |               |  |

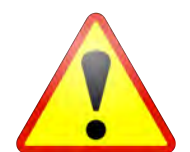

Never use the ip 192.168.1.168, which is already in use by Blankom.

Version: July 26, 2024 | ©Dartfish

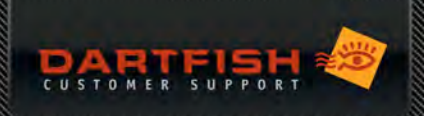

e. Caution when using the blankom box with several computers

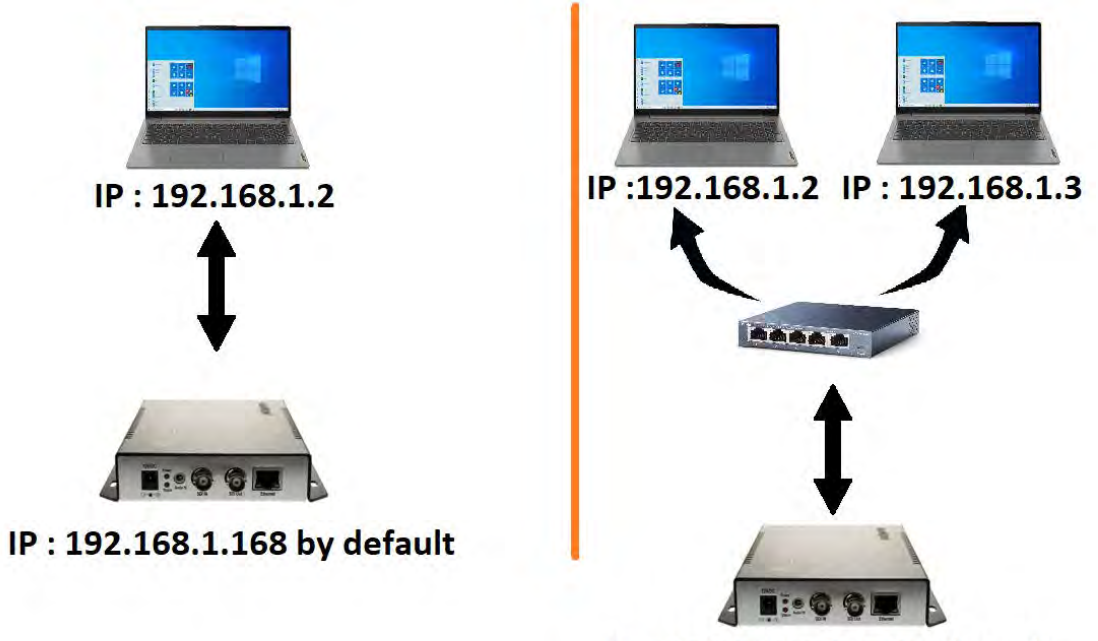

IP : 192.168.1.168 by default

f) Open a web browser and type the IP address of the Blankom SDE-265 in the address bar. Enter the default credentials (Username & password: **admin**).

| iput statu     | S                  |                     |                     |            |  |  |
|----------------|--------------------|---------------------|---------------------|------------|--|--|
| Running Time   | e: 0000-00-00 00:0 | 2:00                |                     |            |  |  |
| Device Time:   | 2018-03-22 22:24:  | 22 (Sync Time To De | vice)               |            |  |  |
| Device Name    | : Encoder_20448    |                     |                     |            |  |  |
| CPU Usage: 4   | % (If CPU usage al | ways more than 85%  | 6, please close som | e stream.) |  |  |
| Memory Usa     | ge: 28.5M/247.1M   |                     |                     |            |  |  |
| Input Size: 19 | 20x1080p@0         |                     |                     |            |  |  |
| Collected Vid  | leo Frames: 0      |                     |                     |            |  |  |
| Lost Video Fr  | ames: 0            |                     |                     |            |  |  |
| Audio Sample   | erate: 48000       |                     |                     |            |  |  |
|                | 10                 |                     |                     |            |  |  |

f\*) The default password can be changed under System > Change password.

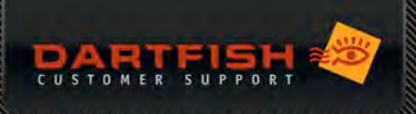

g)

Click on Main stream and check that the highlighted settings are as follow:

| Main stream |                  |                        |            |            |             |        |
|-------------|------------------|------------------------|------------|------------|-------------|--------|
|             |                  |                        |            |            |             |        |
|             | Encoding type:   | H.264 ¥                |            |            |             |        |
|             | FPS:             | 30                     | [5-60]     |            |             |        |
|             | GOP:             | 12                     | [5-300]    |            |             |        |
|             | Bitrate(kbit):   | 5000                   | [32-32000] |            |             |        |
|             | Image Quality:   | Mid 🗸                  |            |            |             |        |
|             | Encoded size:    | same as the input $$   |            |            |             |        |
|             | H.264 Level:     | high profile 🗸 🗸       |            |            |             |        |
|             | Bitrate control: | vbr 🗸                  |            |            |             |        |
|             | TS Video PID:    | 100                    | [16-8190]  |            |             |        |
|             | TS Audio PID:    | 200                    | [16-8190]  |            |             |        |
|             | TS URL:          | /0.ts                  | Enable 🛩   |            |             |        |
|             | HLS URL:         | /0.m3u8                | Disable 🗸  |            |             |        |
|             | FLV URL:         | /0.flv                 | Enable 🛩   |            |             |        |
|             | RTSP URL:        | /0                     | Enable 🗸   |            |             |        |
| Status      | Network          | Main stream Substream1 | Substream2 | Substream3 | Audio&Video | System |

- a. Encoding type: H.264
- b. FPS: any value between 20 and 60. Note that the value there should not be higher than the fps of the SDI stream for optimal performance
- c. Bitrate: 5'000.
- d. H. 264 Level: set High profile
- e. Bitrate control: set to vbr
- f. RTSP URL: ensure that it is enabled
- g. Click on Set up
- h) Go back to Network set DHCP to "Enable"

| Internet access |        |               |  |  |
|-----------------|--------|---------------|--|--|
|                 | DHCP : | Enable 🗸      |  |  |
|                 | IP:    | 192.168.1.168 |  |  |

- i) Scroll down at the bottom of the page and click on "Set up"
- j) Go to System, scroll down at the bottom of the page and click on Reboot to apply the change
- k) Set your PC's IP address back to **Obtain an IP address automatically** (cf. point 4)

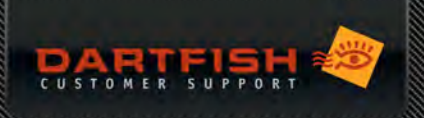

## DARTFISH SETUP

- 01 Lauch Dartfish and go to Live > Source
- 02 Click on Network Camera
- 03 Tick the box Search for camera on the local network and enter the credentials of the Blankom

# **IP** Cameras

| service |      |  |
|---------|------|--|
|         | 2010 |  |

- 04 Click on OK
- 05 The Blankom will appear on the left under the name **XEncoder (city/sz)**. Select it by ticking the yellow box and close the **Source** page to go back to Live

## TROUBLESHOOTING

#### I can't see the device listed in Darfish software

- Check that you can access the device by entering its IP address in a web browser
- If it does not work, check that the IP address of your computer starts with the same numbers than the IP address of the Blankom SDE-265 (cf. point 4 of the chapter SDE-265 Setup).

#### The device is selected in Dartfish software but there is no image

Check that the SDI cable is connected to the SDE-265

## The recording is played too fast or too quickly

Check that the FPS of the SDE-265 (point 6 of SDE-265 Setup) is the same than the Camera frame rate in Dartfish (point 5 of Dartfish Setup).

## I see some interlacing issues during large pan or tilt camera movements

If the input stream is interlaced (e.g. 1080i or 720i), go to System > Advanced Settings and set Deinterlaced to "Bottom only"

### An error message appears when I select the Blankom device in Dartfish software

This may happen if no audio track is provided in the SDI feed. In this case, set the Blankom to Video Only in System > Advanced Settings